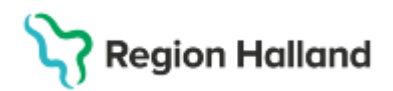

# Manual Cosmic – Utlokalisering, från vårdande enhet till annan vårdande enhet

#### Hitta i dokumentet

Planering av förflyttning Direkt förflyttning av patienten Ta emot en överflyttad patient Registrering av Inskrivning Registrering av Utskrivning <u>Ändring av planerad förflyttning</u> <u>Se utlokaliserade patienter i Enhetsöversikten</u> <u>Relaterade dokument</u> Uppdaterat från föregående version

Manualen beskriver funktioner i **Enhetsöversikten** som används vid planering av förflyttning och mottagande av patient som utlokaliseras till annan Medicinskt ansvarig enhet.

## Planering av förflyttning

Förflyttningsmomentet kan ske i två steg med hjälp av funktionerna **Planera förflyttning** och **Förflytta nu** 

Överflyttande enhet kan förbereda och visualisera en planerad förflyttning enligt nedan:

- 1. Markera patienten i Enhetsöversikten
- 2. Högerklicka i kolumnen Förflyttning
- 3. Välj alternativet Planera förflyttning

| 🗘 Enh                      | etsöversikt       |             |                  |               |                  |            |         |             |                      |       |           |         |          |    |            | _ &×                 |
|----------------------------|-------------------|-------------|------------------|---------------|------------------|------------|---------|-------------|----------------------|-------|-----------|---------|----------|----|------------|----------------------|
| Pågåe                      | nde kontakter (18 | )           | Bokade kontakter | Förflyttninga | r Avslutade ko   | ntakter    | •       |             |                      |       |           |         |          |    |            |                      |
| Filtrer                    | ng                |             |                  |               |                  |            |         |             |                      |       | Grup      | pering: |          |    |            | mmenta               |
| Medicinskt ansvarig enhet: |                   | net         | (Alla)           |               | Team:            | (Alla)     | Alla) 🔻 |             | 🗹 Visa tomma platser |       | (Ingen)   |         | <b>v</b> |    |            |                      |
| Vård                       | ande enhet:       |             | (Alla i urval)   | •             | Vårdpersonal:    | (Alla)     |         | •           | Filtrera             |       |           |         |          |    |            | ₽~~                  |
| Plats /                    | Team              | ii:         | Personnummer     | Namn          |                  | X          | EWS     | Aktiviteter | Läkemedel            | Lab   |           | Rad     | Remiss   |    | Förflyttni | ng                   |
| 2: 1                       |                   | <u>اب</u> د | 19 480717-1899   | Samuel Web    | btidbok Ericsson |            |         |             |                      | Lab 😭 |           |         |          |    | _          |                      |
| 2:2                        |                   |             | 19 800420-2381   | Esther Cosm   | ic Hagberg       | <b>?</b> ⊕ |         |             |                      | Lab   | <b>\$</b> |         | Rem      | 20 |            | Planera förflyttning |
| 3: 1<br>3: 2               |                   |             | 20 231221-2380   | Chloe Sekret  | ess Svenning     | X          |         |             |                      |       |           |         |          |    |            | Förflytta nu         |
| 4: 1                       |                   |             |                  |               |                  |            |         |             |                      |       |           |         |          |    |            | In- och utskrivning  |
| 5:1<br>6:1                 |                   |             |                  |               |                  |            |         |             |                      |       |           |         |          |    |            | Plats                |
| 6:2                        |                   |             |                  |               |                  |            |         |             |                      |       |           |         |          |    |            | Patientlogg          |
| 6: 3                       |                   |             |                  |               |                  |            |         |             |                      |       |           |         |          |    |            | lournal              |
| 7:1                        |                   |             |                  |               |                  |            |         |             |                      |       |           |         |          |    |            | Journal              |
| 7:2                        |                   |             |                  |               |                  |            |         |             |                      |       |           |         |          |    |            | Patientöversikt      |
| 7:3                        |                   |             |                  |               | DL               |            |         | et-         |                      |       |           |         |          |    |            | Avsluta vårdkontakt  |
| 0.1                        |                   |             |                  |               | КП               |            |         |             |                      |       |           |         |          |    | _          | and a stand          |

Nu öppnas dialogrutan Planera förflyttning:

- 1. Välj Samma vårdtillfälle
- 2. Välj den Medicinskt ansvariga enhet som patienten ska förflyttas till
- 3. Ange den Vårdande enhet där patienten fysiskt ska vårdas
- 4. Fyll i övrig relevant information:
  - Ange **Planerad tid för förflyttning** så exakt som möjligt för när förflyttning planeras ske. (*Informationen överförs till Vårdplatsöversikten*)
  - **Patient redo att förflyttas** markeras när alla förberedelser är klara och patienten är helt klar för förflyttning.
- 5. Klicka på **Spara**

Cosmic manual: Manual Cosmic - Utlokalisering till annan Medicinskt ansvarig enhet RH-16867 Huvudförfattare: Hansten Louise HS Sida 1 av 4

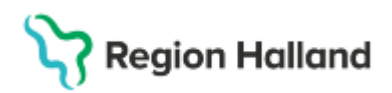

Gäller för: Region Halland

| _ |                                                                            |
|---|----------------------------------------------------------------------------|
| 9 | Planera förflyttning: 19 480717-1899 Samuel Webbtidbok Eric $	imes$        |
| 1 | Förflyttning från: Avdelning 52 Medicin Halmstad, Medicinkliniken Halmstad |
| 0 |                                                                            |
|   | Samma várdtillfálle Nvtt várdtillfálle Annat sjukhus                       |
| 1 |                                                                            |
| 1 | Förflyttning till:                                                         |
| 1 | Medicinkliniken Halmstad                                                   |
| 1 | <välj enhet="" vårdande=""></välj>                                         |
|   | Teknisk enhet                                                              |
|   | (Ingen) 🔻                                                                  |
|   | Qërakida vërdalata babayr                                                  |
| 1 | Ex telemetri                                                               |
| 1 |                                                                            |
|   | Förflyttning bestämd                                                       |
| - |                                                                            |
| 1 | Planerad tid for fortiyttning:                                             |
| 1 |                                                                            |
| 1 | Patient redo att förflyttas                                                |
|   | <b>0</b> -                                                                 |
|   | Spara <u>A</u> vbryt                                                       |
|   |                                                                            |

Den planerade förflyttningen blir nu synlig på patientens rad i Enhetsöversikten.

Förflyttningen verkställs när patienten lämnar avdelningen genom att högerklicka i kolumnen Förflyttning och därefter klicka på **Förflytta nu**.

Nu kan mottagande enhet se patienten på sin **Enhetsöversikt**, *förutsatt att denna är uppdaterad*.

## Direkt förflyttning av patienten

Förflyttningsmomentet kan också genomföras utan föregående planering. Vid direkt förflyttning markera aktuell patient.

- 1. Högerklicka i kolumnen Förflyttning
- 2. Välj Förflytta nu.
- 3. Vid frågan om patientens sängplats ska släppas välj Ja.
- 4. Vid förflyttning välj **Samma vårdtillfälle** och den **Vårdande enhet** där patienten fysiskt ska vårdas.

| Planera förflyttning: 19 480717-1899 Samuel Webbtidbok Eric             | ×   |
|-------------------------------------------------------------------------|-----|
| Förflyttning från: Avdelning 52 Medicin Halmstad, Medicinkliniken Halms | tad |
| Typ av förflyttning 👔                                                   |     |
| Samma vårdtillfälle Nytt vårdtillfälle Annat sjukhus                    |     |
| Förflyttning till:                                                      |     |
| Medicinkliniken Halmstad v                                              |     |
| <välj enhet="" vårdande=""></välj>                                      |     |
| Teknisk enhet                                                           |     |
| (Ingen)                                                                 |     |
|                                                                         |     |
| Särskilda vårdplatsbehov:                                               |     |
| Ex. telemetri                                                           |     |
| Einflutteing bestämd                                                    |     |
|                                                                         |     |
| Planerad tid för förflyttning:                                          |     |
| ‡ 🗰 _:‡ Idag                                                            |     |
|                                                                         |     |
| Patient redo att förflyttas                                             |     |
| Chora Aubrit                                                            |     |
| <u>apara</u> <u>Avory</u> t                                             |     |

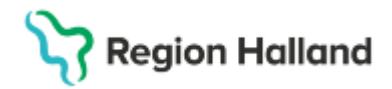

## Ta emot en överflyttad patient

När patienten blivit synlig i enhetsöversikten (uppdatera vid behov!) kan mottagande enhet klicka på **Plats** och **Tilldela sängplats.** 

## **Registrering av Inskrivning**

Registrering av vårdtillfälle, inskrivning och ekonomi ska alltid vara utförd av Medicinskt ansvarig enhet. Detta behöver vara gjort för att patienten ska kunna skrivas ut.

### Registrering av Utskrivning

Registrering av utskrivning utförs av den vårdande enhet som patienten fysiskt befinner sig på. Det kräver dock att vårdtillfälle, inskrivning och ekonomi är registrerad av medicinskt ansvarig klinik.

## Ändring av planerad förflyttning

När förflyttningen har planerats klart hittas den under fliken Förflyttningar i Enhetsöversikten

• Kontrollera att Förflyttning från och Förflyttning till stämmer.

| 🗘 Enhelsövenski   |               |                |               |                 |                           |                     |                   |       |      |                  |   |         |
|-------------------|---------------|----------------|---------------|-----------------|---------------------------|---------------------|-------------------|-------|------|------------------|---|---------|
| Pågående konta    | kter Boka     | de kontakter   | Förflyttninga | r (2) Avslutade | e kontakter               |                     |                   |       |      |                  |   |         |
| Visa vy för: O    | Vald patient  | · Alla pate    | enter         |                 |                           |                     |                   |       |      |                  |   |         |
| Filtering         |               |                |               |                 |                           |                     |                   |       |      |                  |   |         |
| Medicinskt an     | avarig enhet  | (Alla i urval) |               | •               |                           |                     |                   |       |      |                  |   |         |
| Värdande enh      | et.           | (Alla i urval) |               | •               | Filtrera                  |                     |                   |       |      |                  |   |         |
|                   | Typ av forfly | thing          | Namn          | Personnum       | For thing tran            | Forth-thing bit     | Id för förflyttni | Besta | Redo | Särskilda vårdpl |   |         |
| Planerade förflyt | tningar [2]   |                |               |                 |                           |                     |                   |       |      |                  |   |         |
| Förflytta nu      | Från akuter   | h Hel          | ena Skogslönn | 193402320000    | Akutmottagning, Medic.    | Medicin avd 1, Medi | 2021-12-13 10:04  | Ja    | Ja   |                  | 1 | $\odot$ |
| Förflytta nu      | Nytt vårdtill | älle Kajs      | a Samuelsson  | 192308320007    | Kirurg avd 1, Kirurg div. | Medicin avd 1, Medi | 2021-12-13 11:00  | Ja    |      |                  | 1 | $\odot$ |

Om något är fel och ska ändras

- Klicka på **pennan** och ändra felaktig information.
- **Krysset** bredvid pennan används om du istället vill återsända hela förflyttningen till avsändande enhet så de får göra om. Detta måste ske i samförstånd med denna enhet.
- Utför sedan förflyttningen med knappen Förflytta nu.

| Enhetsöversik     |                |                                |                |               |                          |                     |                    |       |      |                  |   |           |
|-------------------|----------------|--------------------------------|----------------|---------------|--------------------------|---------------------|--------------------|-------|------|------------------|---|-----------|
| Pågående konta    | ikter Boka     | de kontakter                   | Förflyttningar | (2) Avslutade | e kontakter              |                     |                    |       |      |                  |   |           |
| Visa vy för: O    | Vald patient   | <ul> <li>Alla patie</li> </ul> | nter           |               |                          |                     |                    |       |      |                  |   |           |
| Medicinskt an     | svarig enhet   | (Alla i urval)                 |                | ۲             |                          |                     |                    |       |      |                  |   |           |
| Vårdande enh      | et:            | (Alla i urval)                 |                | ٣             | Filtrera                 |                     |                    |       |      |                  |   |           |
|                   | Typ av förfly  | ttning                         | Namn           | Personnum     | Förflyttning från        | Förflyttning till   | Tid för förflyttni | Bestä | Redo | Särskilda vårdpl |   |           |
| Planerade förflyt | tningar [2]    |                                |                |               |                          |                     |                    |       |      |                  |   |           |
| Förflytta nu      | I rån akuter   | h Hele                         | na Skogslönn   | 193402320000  | Akutmottagning, Medic    | Medicin avd 1, Medi | 2021-12-13 10:04   | Ja    | Ja   |                  | 1 | $\otimes$ |
| Förflytta nu      | Nytt vårdtillf | ālle Kajs                      | a Samuelsson   | 192308320007  | Kirurg avd 1, Kirurg div | Medicin avd 1, Medi | 2021-12-13 11:00   | Ja    |      |                  | 1 | $\otimes$ |

I dialogrutan som nu visas ska du åter kontrollera under **Förflyttning till** att rätt **Medicinsk** ansvarig enhet och rätt Vårdande enhet.

- Vid felaktigheter, klicka på Avbryt och justera med pennan.
- Om allt är korrekt och patienten är klar för att förflyttas. Klicka på Förflytta nu.

Cosmic manual: Manual Cosmic - Utlokalisering till annan Medicinskt ansvarig Sida 3 av 4 enhet RH-16867 Huvudförfattare: Hansten Louise HS

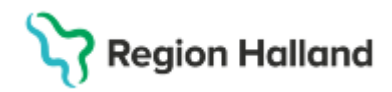

## Se utlokaliserade patienter i Enhetsöversikten

En utlokaliserad patient syns i Enhetsöversikten hos både medicinskt ansvarig enhet och vårdande enhet.

Vårdande enhet, filtrera enhetsöversikten genom välj Medicinskt ansvarig enhet> Alla och Vårdande enhet> Alla.

| Medicinskt ansvarig enhet:   | (Alla)                                     | ٠ | Team:         | (Alla)                         |  |  |
|------------------------------|--------------------------------------------|---|---------------|--------------------------------|--|--|
| Vårdande enhet:              | Filter                                     |   | Vårdpersonal: | (Alla)                         |  |  |
|                              | 🖌 (Alla)                                   | 1 | Alla)         |                                |  |  |
| lats                         | (Alla i urval)                             |   | Namn          | Medicinskt ansv. enhet         |  |  |
| ungavdelning 12 Universitets | Lungsektionen Universitetssjukhuset Örebro |   |               |                                |  |  |
|                              |                                            |   |               | Lungsektionen Universitets     |  |  |
|                              | (Alla) ×                                   |   |               | VO infektion Universitetssjuk. |  |  |

Medicinskt ansvarig enhet, filtrera enhetsöversikten genom att välja Medicinskt ansvarig enhet> Alla i urval och Vårdande enhet> Alla.

| F | Pågående kontakter (3)     | Bokade kontakter | Förflyttningar | Avslutade kontakter |
|---|----------------------------|------------------|----------------|---------------------|
| ſ | Medicinskt ansvarig enhet: | (Alla i urval)   |                | Ţ                   |
|   | Vårdande enhet:            | (Alla)           |                |                     |

Klicka sedan på Filtrera

## **Relaterade dokument**

Cosmic - Vårdövergångar i sluten- och heldygnsvård

## Uppdaterat från föregående version

Ändrat momentet Förflytta nu efter uppdaterad rutin